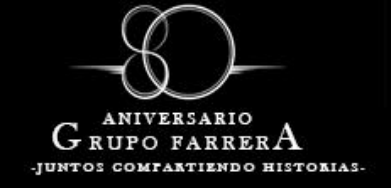

Dirigirse a la sección de inicio, que se encuentra del lado izquierdo en la parte superior, como se muestra en la imagen.

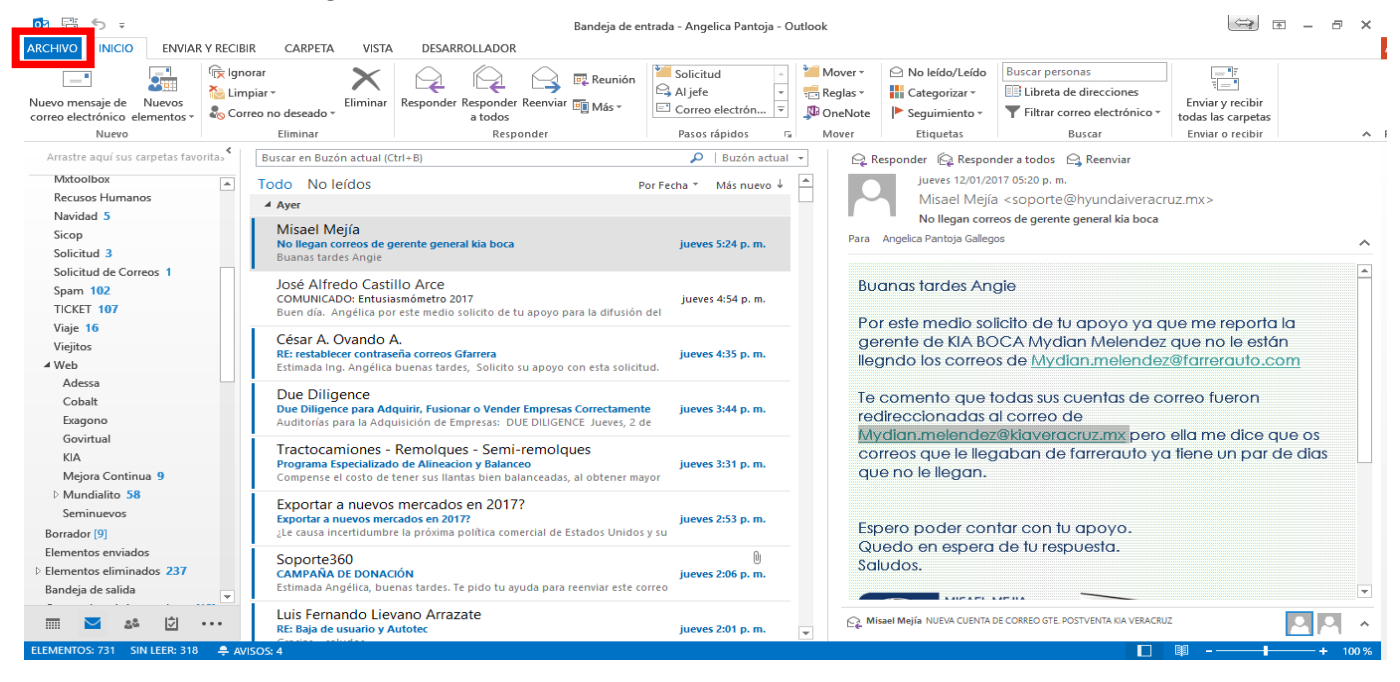

😄 ? – 6

## Damos clic en configuración de la cuenta

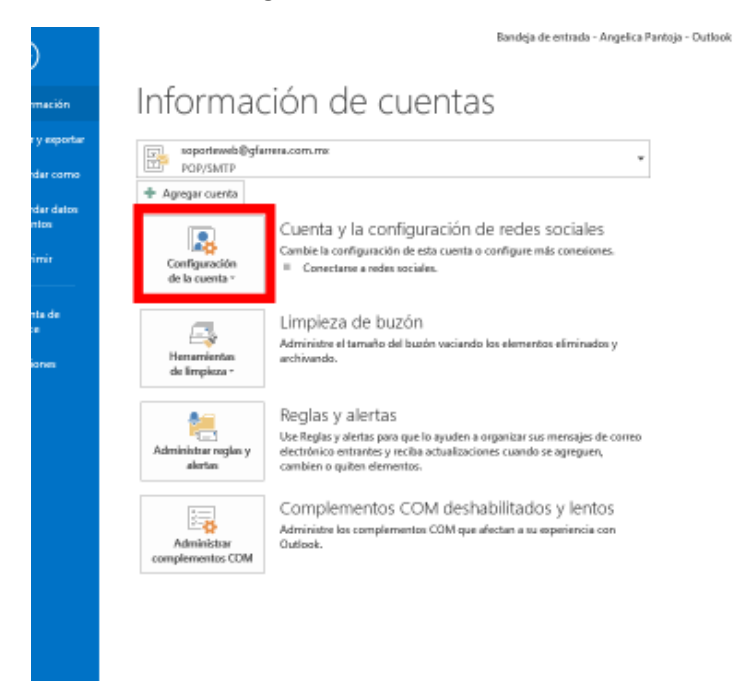

Configu<u>r</u>ación de la cuenta... Permite agregar y quitar cuentas o cambiar la configuración de conexiones existentes.

To Configure Office para conectarse a redes sociales.

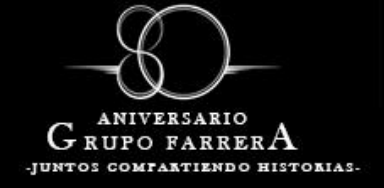

Selecciona la cuenta de correo y damos doble clic, para realizar el cambio de contraseña y puertos.

| rreo electronico                     |                                            |                                |                            |                            |                 |
|--------------------------------------|--------------------------------------------|--------------------------------|----------------------------|----------------------------|-----------------|
|                                      | Archivos de datos                          | Fuentes RSS                    | Listas de SharePoint       | Calendarios de Internet    | Calendarios pul |
| 🖥 Nuevo  💥 F                         | leparar 🚰 Cambi                            | <b>ar 📀</b> Esta               | blecer como predeterr      | ninado 🗙 Quitar 👚          | +               |
| lombre                               |                                            |                                | Tino                       |                            |                 |
| soporteweb@a                         | farrera.com.mx                             |                                | POP/SMTP (env              | iar desde esta cuenta de n | nanera predete  |
|                                      |                                            |                                |                            |                            |                 |
|                                      |                                            |                                |                            |                            |                 |
|                                      |                                            |                                |                            |                            |                 |
|                                      |                                            |                                |                            |                            |                 |
|                                      |                                            |                                |                            |                            |                 |
|                                      |                                            |                                |                            |                            |                 |
|                                      |                                            |                                |                            |                            |                 |
|                                      |                                            |                                |                            |                            |                 |
|                                      | da entrega los pues                        |                                | n orta ubicación           |                            |                 |
| cuenta seleccion                     | ada entrega los nuev                       | os mensajes e                  | n esta ubicación:          |                            |                 |
| cuenta seleccion.<br>Cambiar carpeta | ada entrega los nuev<br>Angelica Pantoja\E | os mensajes e<br>sandeja de en | n esta ubicación:<br>trada |                            |                 |

Escribimos la contraseña y damos clic en más configuración

| Cambiar cuenta                                                      |                                            | ×                                                                                       |  |  |  |
|---------------------------------------------------------------------|--------------------------------------------|-----------------------------------------------------------------------------------------|--|--|--|
| Configuración de cuenta IMAP y<br>Especifique la configuración de s | / POP<br>ervidor de correo para su cuenta. | ×.                                                                                      |  |  |  |
| Información sobre el usuario                                        |                                            | Configuración de la cuenta de prueba                                                    |  |  |  |
| Su nombre:                                                          | Angélica Pantoja Gallegos                  | Le recomendamos que pruebe su cuenta para garantizar<br>que las entradas son correctas. |  |  |  |
| Dirección de correo electrónico:                                    | soporteweb@gfarrera.com.r                  | que las entradas son correctas.                                                         |  |  |  |
| Información del servidor                                            |                                            |                                                                                         |  |  |  |
| Tipo de cuenta:                                                     | POP3 🗸                                     | Probar configuración de la cuenta                                                       |  |  |  |
| Servidor de correo entrante:                                        | mail.gfarrera.com.mx                       | Probar automáticamente la configuración de<br>la cuenta al hacer clic en Siguiente      |  |  |  |
| Servidor de correo saliente (SMTP):                                 | mail.gfarrera.com.mx                       |                                                                                         |  |  |  |
| Información de inicio de sesión                                     |                                            |                                                                                         |  |  |  |
| Nombre de usuario:                                                  | soporteweb@gfarrera.com.r                  |                                                                                         |  |  |  |
| Contraseña:                                                         | *******                                    |                                                                                         |  |  |  |
| Recorda                                                             | ar contraseña                              |                                                                                         |  |  |  |
| Requerir inicio de sesión utilizar<br>contraseña segura (SPA)       | ndo Autenticación de                       | Más configuraciones                                                                     |  |  |  |
|                                                                     |                                            | < Atrás Siguiente > Cancelar                                                            |  |  |  |

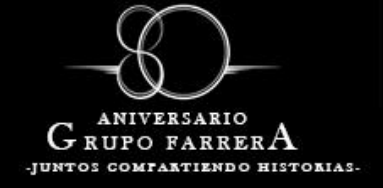

En más configuración seleccionamos la pestaña de Avanzadas y se realiza el cambio del puerto de entrada, escribir el **7995**, le damos clic en aceptar

| prmación sobre el usuario                                 | Continuization |
|-----------------------------------------------------------|----------------|
| Configuración de correo electrónico de Internet           | ×              |
| General Servidor de salida Avanzadas                      |                |
| Números de puerto del servidor                            |                |
| Servidor de entrada (POP3 7995 Usar predeterminados       |                |
| Este servidor precisa una conexión cifrada (SSL)          |                |
| Servidor de salida (SMTP): 465                            | 1              |
| Usar el siguiente tipo de conexión cifrada: SSL 🗸         |                |
| Tiempo de espera del servidor                             |                |
| Corto Largo 10 segundos                                   |                |
| Entrega                                                   |                |
| Dejar una copia de los mensajes en el servidor            |                |
| Quitar del servidor después 30 🖨 días                     |                |
| Quitar del servidor al eliminar de 'Elementos eliminados' |                |
|                                                           |                |
| Aceptar                                                   | Cancelar       |

Esperamos la validación de la cuenta de correo y damos clic en finalizar.

| Configur               | ración de la cuenta de prueba                                                        |                                    |         |                   |
|------------------------|--------------------------------------------------------------------------------------|------------------------------------|---------|-------------------|
| Pruebas o              | completadas correctamente. Haga clic en C                                            | errar para contir                  | nuar.   | Detener<br>Cerrar |
| Tareas                 | Errores                                                                              |                                    |         |                   |
| Tareas<br>Vinic<br>Env | ciar sesión en el servidor de correo entr<br>riar mensaje de correo electrónico de p | Estado<br>Completado<br>Completado |         |                   |
| biar cuenta            |                                                                                      | loctron I - I III                  |         | >                 |
| ;Hemos t               | erminado!                                                                            |                                    |         |                   |
| Tenemos                | toda la información necesaria para configurar la cue                                 | nta.                               |         |                   |
|                        |                                                                                      |                                    |         |                   |
|                        |                                                                                      |                                    |         |                   |
|                        |                                                                                      |                                    | < Atrás | Finalizar         |